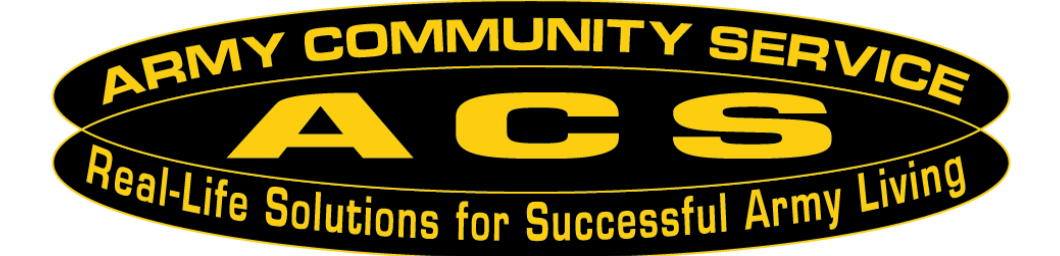

# Survivor Outreach Services (SOS) Coordinator User Guide

July 2011

#### Notice

This manual and all of the information contained herein are confidential and proprietary to U.S. Army Family and MWR Command (FMWRC). By accepting this document, the recipient agrees to use this document and its associated materials solely as an end-user of this software application. The recipient further agrees to hold the information in this document as personal and confidential and, except as required by law, not to disclose this information to any other person or organization.

© 2011 U.S. Army Family and MWR Command. All Rights Reserved.

This document was prepared on behalf of:

Shaunya Murrill Chief, Outreach and Strategic Integration Division Family Programs Directorate Family and MWR Programs, IMCOM G9

2406 Gun Shed Road, 2nd FL Ft. Sam Houston, TX 78234-1222

email: Shaunya.Murrill@us.army.mil Army OneSource - <u>www.myarmyonesource.com</u>

# **Table of Contents**

| 1. Welcome                    | 1  |
|-------------------------------|----|
| 2. Accessing the SOS Program  | 2  |
| 3. SOS Features               | 5  |
| 3.1 Clients                   | 6  |
| 3.2 Newly Assigned Clients    | 7  |
| 3.3 Case Follow Up            | 10 |
| 3.4 Creating a New Case       | 11 |
| 3.5 Search and Advance Search | 14 |
| 3.5.1 Search                  | 14 |
| 3.5.2 Advance Search          | 15 |
| 4. For Additional Assistance  | 17 |

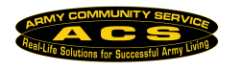

## **1. Welcome**

The purpose of the Survivor Outreach Services (SOS) program is to manage new and existing Survivors, import Survivors from existing spreadsheets, assign Survivors to SOS Coordinators, to track contacts with Survivors and to track the services provided.

The Survivor Outreach Services Coordinator User Guideprovides detailed descriptions of the procedures used to access and manage cases in the SOS program.

|   | Acronym | Definition                                        |
|---|---------|---------------------------------------------------|
| 1 | ACS     | Army Community Service                            |
| 2 | SOS     | Survivor Outreach Services                        |
| 3 | FMWRC   | Family and Morale, Welfare and Recreation Command |
| 4 | CAC     | Casualty Assistance Center                        |
| 5 | NOK     | Next of Kin                                       |
| 6 | DCIPS   | Defense Civilian Intelligence Personnel System    |

Below is a list of Acronyms that will be used throughout the guide.

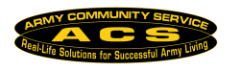

# 2. Accessing the SOS Program

To access the **Survivor Outreach Services** application, navigate to the ACS Staff website at <u>https://www.acsstaff.org</u>.

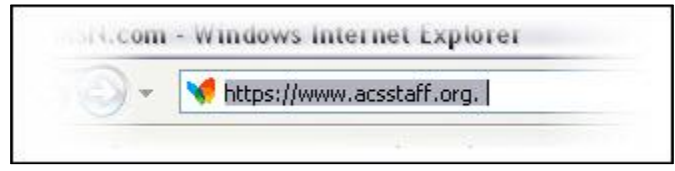

Figure 1 ACS Staff website

If you are not registered with the ACS Staff website, click the **Get Started !** button to go to the **Registration** screen and click the **Click here to register now** link.

| Registration                                                                                                    |                                                              |
|----------------------------------------------------------------------------------------------------|--------------------------------------------------------------|
| Please select a registration form.                                                                                                    |                                                              |
| Register Now                                                                                                    |                                                              |
|                                                                                                    |                                                              |
| Click here to register now.                                                                                                    |                                                              |
| Click here to register now.<br>Why Register?                                                                                           | Need Help?                                                   |
| Click here to register now.<br>Why Register?<br>1. Registration is free and easy.                                                      | Need Help?<br>Contact Site Administrator                     |
| Click here to register now.<br>Why Register?<br>1. Registration is free and easy.<br>2. Gain full access to information and resources. | Need Help?<br>Contact Site Administrator<br>Go to Login Area |

#### Figure 2 Registration now

Next, you will need to fill out the registration form:

| gister for this site.                                                                                                    |                                                         |                |
|----------------------------------------------------------------------------------------------------|---------------------------------------------------------|----------------|
| egistration Form                                                                                                    |                                                         |                |
| lease note: Password complexity requiremen                                                                                                    | ts are in place for this site with the followi          | ng conditions: |
| assword requires at least 10 characters.<br>assword requires at least 2 lowercase charac<br>assword requires at least 2 uppercase charac<br>assword requires at least 2 numeric characte<br>assword requires at least 2 special characters | ters.<br>ters.<br>rs.<br>; (!*@#\$%^&+=?(){}[]<>_:., ). |                |
| Account Information                                                                                                    |                                                         |                |
| * First Name                                                                                                    |                                                         |                |
| * Last Name                                                                                                    |                                                         |                |
| * User Name                                                                                                    |                                                         |                |
| * Password                                                                                                    |                                                         |                |
| * Confirm Password                                                                                                    |                                                         |                |
| * Email                                                                                                    |                                                         |                |
| * Component                                                                                                    |                                                         |                |
| Component                                                                                                    | Please Select 💌                                         |                |
| Age Range                                                                                                    | Please Select 💌                                         |                |
| * Military Community                                                                                                    | Please Select                                           |                |
| * Proximity to Nearest Installation                                                                                                    | © 0 - 14 miles                                          |                |
|                                                                                                    | 0 15 - 24 miles                                         |                |
|                                                                                                    | © 25+ miles                                             |                |
| Position Title                                                                                                    |                                                         |                |
| Position Title                                                                                                    |                                                         |                |

Figure 3 Site registration page

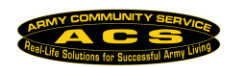

To enter the ACS Staff site, you will need to log in.

1) Enter your **Username** and **Password** and then click the **Login** button to enter the ACS Staff site.

Or

Log in with your Common Access Card (CAC) by clicking the
 CAC Login button. You will need to have your CAC authenticated first.

| ACS Staff<br>Army Community Service<br>Welcome to the Army Community Service                                                                                                    | Staff System                                                                                                    |
|----------------------------------------------------------------------------------------------------|----------------------------------------------------------------------------------------------------|
| If you are a new user and have an account on either Army FRG or Army OneSource, please<br>username and password.  Already a Member? Log in using your Username and Password Username:  Password:  Login Forgot your password?  CAC Login CAC Login                                                                                                    | Attempt to login below with the same Not a Member yet? Create an account now Get Started! Having Trouble? Contact Us                    |
| <ul> <li>*** Security Warning ***</li> <li>YOU ARE ACCESSING A U.S. GOVERNMENT (USG) INFORMATION SYSTEM (IS) THAT IS PR<br/>ONLY. By using this IS (which includes any device attached to this IS), you consent to the fi</li> <li>The USG routinely intercepts and monitors communications on this IS for purposes in<br/>testing, COMSEC monitoring, network operations and defense, personnel misconduc<br/>counterintelligence (CI) investigations.</li> </ul> | OVIDED FOR USG-AUTHORIZED USE<br>ollowing conditions:<br>ncluding, but not limited to, penetration<br>: (PM), law enforcement (LE), and |
| <ul> <li>At any time, the USG may inspect and seize data stored on this IS.</li> <li>Communications using, or data stored on, this IS are not private, are subject to rout search, and may be disclosed or used for any USG-authorized purpose.</li> <li>This IS includes security measures (e.g., authentication and access controls) to prot benefit or privacy.</li> </ul>                                                                                      | ine monitoring, interception, and<br>act USG interestsnot for your personal                                                             |
| <ul> <li>Notwithstanding the above, using this IS does not constitute consent to PM, LE or CI<br/>the content of privileged communications, or work product, related to personal repre-<br/>psychotherapists, or clergy, and their assistants. Such communications and work pro<br/>User Agreement for details.</li> </ul>                                                                                                    | investigative searching or monitoring of<br>sentation or services by attorneys,<br>ducts are private and confidential. See              |

Figure 4 Logging in the ACS Staff website

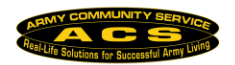

#### The ACS Staff homepage is displayed:

|                                                                                                    | S Staff<br>nmunity Service                                                                                                    | Calendar<br>Contact Us<br>Online Trainin                                                            |                                                                 | Home   L<br>Download C<br>Forum<br>Store                                                                 | ogout<br>enter 3<br>Ø      |
|----------------------------------------------------------------------------------------------------|----------------------------------------------------------------------------------------------------|----------------------------------------------------------------------------------------------------|-----------------------------------------------------------------|----------------------------------------------------------------------------------------------------|----------------------------|
| APPLICATIONS:<br>CTS<br>SOS<br>PROGRAM PAGES:<br>Select a Program Page -<br>REPORTS:<br>Select a Report -<br>RESOURCES:<br>Services Locator<br>Transitional<br>Compensation<br>Photo Gallery<br>AOS Insiders | FEATURED ANNOUNCEMENTS       1         PUNKE Now Accepting Applications for ACS Core Trainers!         FOR anyone interested in becoming an Army Community Service (ACS) Core Trainer, no time to apply. Last month Family and Morale, Welfare, and Recreation Command (FMWR released a message to the field with information on how to apply. The application packet due to FMWRC Family Programs (FP) Directorate by the 15 September 2008 deadline. He         NEWS       Image: Comparison of the Computer Passed Training         Wolunteer Management Information System Computer-Based Training         Volunteer Management Information System Computer-Based Training         Volunteer Management Information System Computer-Based Training         Volunteer Management Information System Computer-Based Training         Volunteer Management Information System Computer-Based Training         Control Computer Management Information System Computer-Based Training         Volunteer Management Information System Computer-Based Training         Provide Computer Management Information System Computer-Based Training         Computer System Provide a new community & an important wa Army Families strong!         CTS Demo URL Change         The URL for the Demo site has been changed         Fort Hood Opens New Soldier and Family Readiness Center         The [Fort Hood] directorate of Morale, Welfare, and Recreation unveiled the Oveta Culp is Soldier and Family Readiness Center         Mew Personnel System presents opportunity, program officer says | 3 4 5<br>w is the<br>C)<br>s are<br>powever,<br>Read more<br>fraining<br>Introduced!<br>Introduced! | POLL<br>what<br>C We<br>C CB<br>C Use<br>SUPF<br>= FAI<br>= 0ai | -<br>type of tra<br>rials do you<br>obinars<br>T<br>er Manuals<br>PORT<br>Q<br>line Trainin<br>er Guides | ining<br>u prefer?<br>yote |
| Logout   Feedback   Privacy                                                                                                    | y and Security Notice                                                                                                    |                                                                                                    |                                                                 |                                                                                                    |                            |

Figure 5 ACS Staff homepage

#### From the left navigation bar, on the ACS Staff homepage, click the

🌍 sos

button to access the Survivor Outreach Services

application.

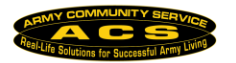

# **3. SOS Features**

The **Survivor Outreach Services Application Dashboard** will display cases/survivors that have been assigned.

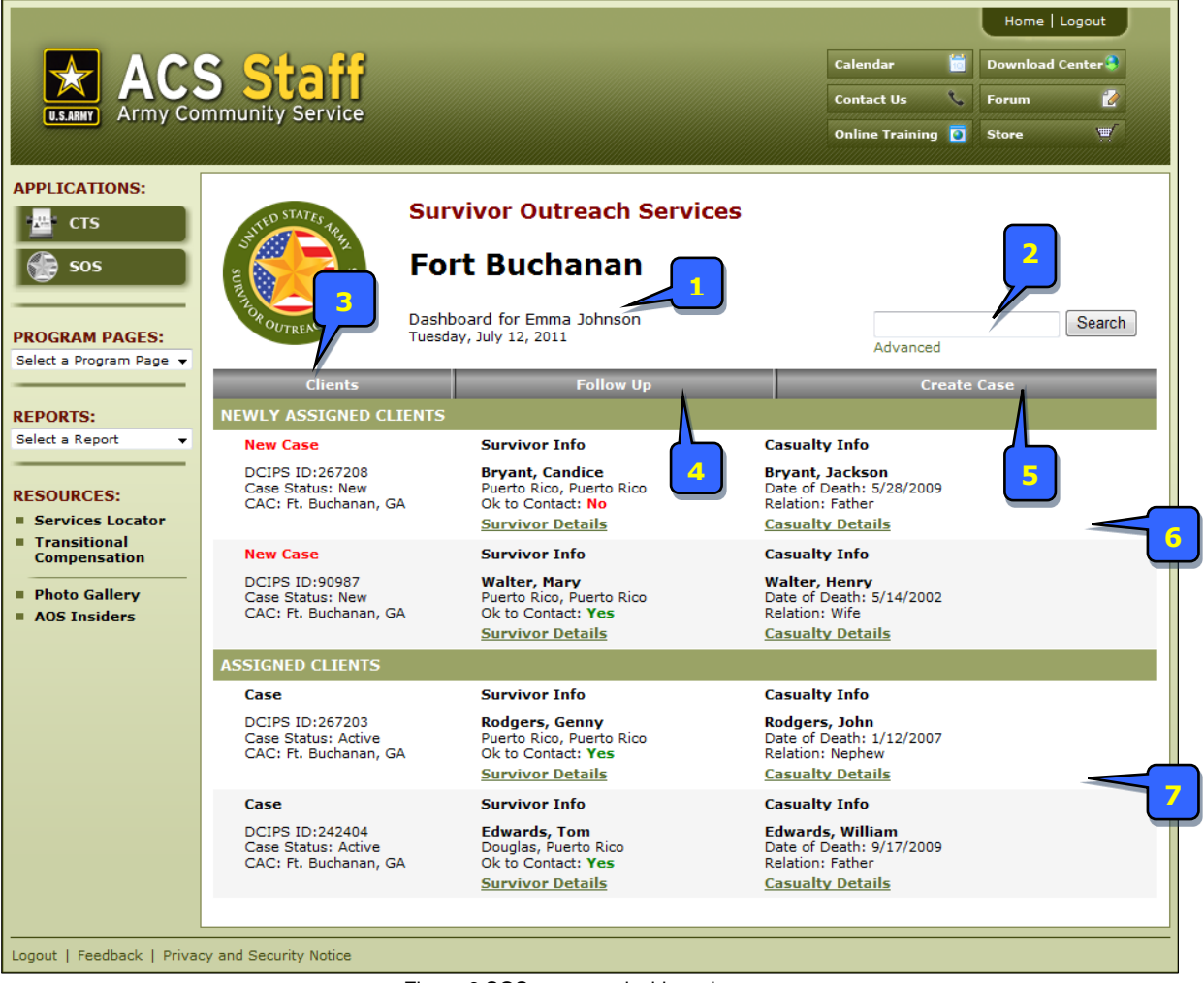

Figure 6 SOS program dashboard

The following appears on the SOS homepage:

| Dashb | ooard Item                | Description                                                                                                    |
|-------|---------------------------|----------------------------------------------------------------------------------------------------|
| 1     | Personal<br>Information   | The SOS program displays your current garrison, your name, and today's date.                                                                                                    |
| 2     | Search/ Advance<br>Search | <b>Search</b> for <b>Survivors Cases</b> by <b>Last Name</b> or use the <b>Advance Search</b> to filter your search results with additional fields like Soldier Last Name, NOK CAC, Case Status, and more. |

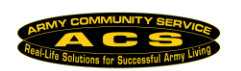

| 3 | Clients                   | The <b>Clients</b> tab is the default tab that displays when you enter the SOS program. The Clients tab displays any cases which are currently assigned to you, both new and ongoing. |
|---|---------------------------|----------------------------------------------------------------------------------------------------|
| 4 | Follow Up                 | The Follow Up tab allows you to view cases flagged for follow up. You are able to track additional meetings, calls, and other services related to your cases.                         |
| 5 | Create Case               | The Create Case tab allows you to enter a new case into the SOS.                                                                                                    |
| 6 | Newly Assigned<br>Clients | <b>Newly Assigned Clients</b> displays new cases that have been assigned to the SOS Coordinator Staff.                                                                                |
| 7 | Assigned Clients          | Assigned Clients displays ongoing active cases.                                                                                                    |

# 3.1 Clients

The **Clients** tab is the default tab. To access cases click the

**Clients** tab. The **Clients** dashboard will display **new** and **currently assigned** cases sorted alphabetically by survivor last name.

| STATES TATES TATES TATES STATES STATES                         | Survivor Outreach Services<br>Fort Buchanan<br>Dashboard for Emma Johnson<br>Tuesday, July 12, 2011 Search<br>Advanced |                                                        |                                                                                                    |  |
|----------------------------------------------------------------|----------------------------------------------------------------------------------------------------|--------------------------------------------------------|----------------------------------------------------------------------------------------------------|--|
| Clients                                                        | Fo                                                                                                    | bliow Up                                               | Create Case                                                                                              |  |
| NEWLY ASSIGNED CL                                              | IENTS                                                                                                    |                                                        |                                                                                                    |  |
| New Case                                                       | Survivor Info                                                                                                    | (                                                      | Casualty Info                                                                                            |  |
| DCIPS ID:267208<br>Case Status: New<br>CAC: Ft. Buchanan, G    | Bryant, Candic<br>Puerto Rico, Pue<br>A Ok to Contact: I<br><u>Survivor Deta</u>                                       | c <b>e  </b><br>erto Rico   <br>No   <br><u>ils   </u> | <b>Bryant, Jackson</b><br>Date of Death: 5/28/2009<br>Relation: Father<br>C <mark>asualty Details</mark> |  |
| New Case                                                       | Survivor Info                                                                                                    | (                                                      | Casualty Info                                                                                            |  |
| DCIPS ID:90987<br>Case Status: New<br>CAC: Ft. Buchanan, G     | Walter, Mary<br>Puerto Rico, Pue<br>A Ok to Contact: 1<br><u>Survivor Deta</u>                                         | erto Rico<br>Yes fi<br>ils (                           | <b>Walter, Henry</b><br>Date of Death: 5/14/2002<br>Relation: Wife<br>C <u>asualty Details</u>           |  |
| ASSIGNED CLIENTS                                               |                                                                                                    |                                                        |                                                                                                    |  |
| Case                                                           | Survivor Info                                                                                                    | (                                                      | Casualty Info                                                                                            |  |
| DCIPS ID:267203<br>Case Status: Active<br>CAC: Ft. Buchanan, G | Rodgers, Genr<br>Puerto Rico, Pue<br>A Ok to Contact: 1<br><u>Survivor Deta</u>                                        | ny I<br>erto Rico I<br>Yes I<br>ils (                  | <b>Rodgers, John</b><br>Date of Death: 1/12/2007<br>Relation: Nephew<br><u>Casualty Details</u>          |  |
| Case                                                           | Survivor Info                                                                                                    | (                                                      | Casualty Info                                                                                            |  |
| DCIPS ID:242404<br>Case Status: Active<br>CAC: Ft. Buchanan, G | Edwards, Tom<br>Douglas, Puerto<br>A Ok to Contact: Y<br><u>Survivor Deta</u>                                          | Rico I<br>Yes I<br>ils I                               | Edwards, William<br>Date of Death: 9/17/2009<br>Relation: Father<br>Casualty Details                     |  |

Figure 7 Clients tab view

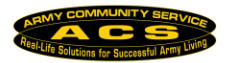

New cases will filter to the top section labeled **Newly Assigned Clients** and current **Cases** will filter to the bottom section labeled **Assigned Clients**.

#### 3.2 Newly Assigned Clients

**Newly Assigned Clients** are cases that have been assigned to you by Headquarters or cases that you have entered in manually.

#### 3.2.1 View Survivor Record

To view a new case, click on a **Survivor Details** link to display the survivor record.

From the View Survivor Record page you can Add Contact or Edit.

| View Survivor Record               |                  |
|------------------------------------|------------------|
| View survivor record details       |                  |
| Mary Walter                        |                  |
|                                    |                  |
|                                    | Add Contact Edit |
| Survivor Information               |                  |
| First Name                         | Mary             |
| Middle Name                        | Elizabeth        |
| Last Name                          | Walter           |
| Care of:                           |                  |
| CAC Center                         | Fort Buchanan    |
| Is it OK to contact this survivor? | Yes              |
| Soldier Information                |                  |
| Casualty Full Name                 | Walter, Henry    |
| Relationship                       | Wife             |
| Date of Death                      | 5/14/2002        |
| Case Number                        | 90987            |
|                                    |                  |
| Home Address                       |                  |
| Address                            | 985 Rio Way      |
| Address cont.                      | unit 78          |
| City or Town                       | Puerto Rico      |
| State or Province                  | Puerto Rico      |
| Zip or Postal Code                 | 00610            |
| Contact details                    |                  |
| email address                      | mwalter@aol.com  |
| Primary Phone:                     | 787-555-5555     |
|                                    |                  |
|                                    | Edit             |

Figure 8 Survivor record view

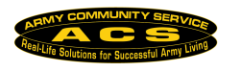

#### 3.2.2 Add Contact

To add a new contact on a survivor case record complete the following steps:

1. Click the **Add Contact** button from the **Survivors Record** page. The **Contact Details** page will open.

| View Survivor Record         |             |
|------------------------------|-------------|
| View survivor record details |             |
| Mary Walter                  |             |
|                              |             |
|                              | Add Contact |
| Survivor Information         |             |
| First Name                   | Mary        |
| Middle Name                  | Elizabeth   |
| Last Name                    | Walter      |
| Care of:                     |             |

Figure 9 Selecting the Add Contact button

- 2. Enter in the specifics of the contact like Contact Date, Duration, Contact Type, and Category. Use the tabs to navigate between Discussion, Assessment, Outcome, Location, and Follow Up.
- 3. Once the **Contact Details** are completed, click the **Add Contact** button to save the information.

The following is a description of the **Contact Details** page for **Add Contact**.

| Contact Dot | ails for Rodgers, Genn  | ×               |                       |            |                    |
|-------------|-------------------------|-----------------|-----------------------|------------|--------------------|
| Contac      | t Date                  | Duration:       |                       |            |                    |
| 6/9/20      | 11 Calendar             | Hours 1 💌       | Minutes 0 💌           | _          |                    |
| Contac      | t Type                  | Category        | alar -                | <u> </u>   |                    |
|             |                         |                 |                       |            |                    |
| Discussion  | n Assessmen             | Outcome         | Location              | Eollow Un  | N                  |
| Description |                         |                 |                       | γ          |                    |
| Needs fina  | ncial counselor for del | ot help         |                       |            | × + + +            |
|             |                         |                 |                       | 10         |                    |
| 1           |                         |                 |                       |            |                    |
|             |                         | Einen 40 Oracla | at data'la fan al'ant | Add Contac | Spell Check Cancel |

Figure 10 Contact details for client record

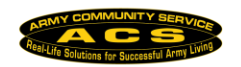

| Contact Details Option |                                                                                                    | Description                                                                                                    |
|------------------------|----------------------------------------------------------------------------------------------------|----------------------------------------------------------------------------------------------------|
| 1                      | Contact Date                                                                                                    | Enter the date the contact took place.<br>Manually enter the date or click the<br>Calendar<br>button to open the calendar<br>and select a date.                                                                           |
| 2                      | Duration                                                                                                    | Use the dropdowns to enter the length of time of the contact. Enter in hours and minutes.                                                                                                    |
| 3                      | Contact Type          Please Select         Please Select         CNO/CAO         Conference Call         Email         Facebook         In Person         Regular Mail         SOS Training         Telephone         Text Message         Webinars / Other                                                                                                    | How did support coordinator contact the<br>client? Use the dropdown menu to select an<br>option from the provided list.<br>Options include: Email, In Person, Regular<br>Mail, SOS Training and more.                     |
| 4                      | Please Select         Please Select         Army One Source         Benefits Counseling         Burial Info/Expenses/Markers         Child Care Coordination         Death Gratuity         DEERS/RAPIDS/ID Cards         Dep & amp; Indemnity Comp         Education Benefits (Federal)         Financial Counseling         Financial Counseling         MFLC / Psychological Health         Military Chaplains         Military One Source         My Army Benefits         My Army Life Too         Obtaining Military Records         SGLI / TSGLI / VGLI / FSGLI         Social Security         State Benefits         Survivor Benefit Plan         TAPS         Tricare / Health Insurance         VA Home Loan         VA Services | What was the category of the contact?<br>Use the dropdown menu to select the reason<br>for the contact with the client.<br>Options include: Benefits Counseling,<br>Financial Counseling, Military Chaplains and<br>more. |

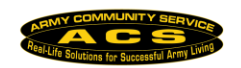

| 5  | Discussion                                                                                                    | Use the <b>Discussion</b> tab to record the details of the conversation in the text box provided.                                                                                                    |
|----|----------------------------------------------------------------------------------------------------|----------------------------------------------------------------------------------------------------|
| 6  | Assessment                                                                                                    | Use the <b>Assessment</b> tab to record the evaluation of the individuals need during the contact.                                                                                                    |
| 7  | Outcome                                                                                                    | Use the <b>Outcome</b> tab to record the conclusion(s) of the contact session with the client.                                                                                                    |
| 8  | Location Discussion Assessment Outcome Location Check here if the outreach is off site 🔽 Off-Site Location                                                                                                    | Use the <b>Location</b> tab to record the place of the meeting.<br>If the contact of the meeting was offsite use the <b>Off-Site Location</b> feature to enter specific location.                                                                                                    |
| 9  | Follow Up  Discussion Assessment Outcome Location Follow Up  Click to add follow up  Method In Person Date 77/29/2011 Calendar Subject Financial Help We will discuss the resources available to help assit the family  Location Follow Up  Add Contact | Use the <b>Follow Up</b> tab to record notes or<br>tasks needed to perform or follow up with the<br>client.<br>Set the preferred method of future contact,<br>date, subject, and details of the follow up.<br>Click on <b>Add Contact</b> when the <b>Follow Up</b> is<br>complete.<br>The follow up will be accessible from the<br>SOS. Click on the <b>Follow Up</b> tab to view. |
| 10 | Add Contact                                                                                                    | To save the <b>Contact Details</b> click on the <b>Add Contact</b> button.                                                                                                    |

### 3.3 Case Follow Up

To view cases flagged for follow up, click the Follow Up tab from the SOS dashboard. The **Follow Up** page will display.

The **Follow Up** page displays the Due Date, Subject, Survivor name, Status, and Method of follow up for assigned cases.

To view the details of a Follow Up:

- 1. Locate the **Survivor** name to follow up with.
- 2. Under the **Subject** column, locate the subject name.
- 3. Click on the subject name link under the **Subject** column.

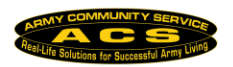

| ITED STATES A          | Survivor Ou                               | Itreach Services |          |              |
|------------------------|-------------------------------------------|------------------|----------|--------------|
|                        | Fort Buc                                  | hanan            |          |              |
| TOP OUTREACH           | Dashboard for Em<br>Friday, July 08, 2011 | ma Johnson       | Advanced | Search       |
| Clier                  | nts                                       | Follow Up        | Crea     | te Case      |
| Due Date               | Subject                                   | Survivor         | Status   | Method       |
| 7/29/2011              | Financial Help                            | Rodgers, Genny   | Assigned | In Person    |
| 7/12/2011              | Mail Out Information                      | Edwards, Tom     | Assigned | Regular Mail |
| Viewing 1-2 of 2 Items |                                           |                  |          |              |

Figure 11 Follow up dashboard

- 4. The Follow Up Item page will open.
- 5. Add final notes and changes to the **Details** section.
- 6. Click the **Create Extended Contact** button to complete the follow up.

| Follow Up Item            |                                                                  |
|---------------------------|------------------------------------------------------------------|
| Follow up item details    |                                                                  |
| Follow Up Item            |                                                                  |
| Method<br>Date<br>Subject | In Person<br>7/29/2011 12:00:00 AM<br>Financial Help             |
| Details                   | We will discuss the resources avaliable to help assit the family |
|                           | Create Extended Contact Spell Check Cancel                       |

Figure 12 Follow Up item page

### 3.4 Creating a New Case

To enter in a new case complete the following steps:

- 1. Click the Create Case tab.
- 2. When the **Create Case** window opens complete all required fields. Required fields are indicated with a **"\*"** symbol next to the field name.
- 3. Fill in availabe case information by using the text boxes and dropdown menus.
- 4. Click the **Create SOS Case** to save the case to the system.

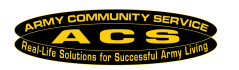

| Soldier Information                |                 |                 |
|------------------------------------|-----------------|-----------------|
| * Case Number                      | 90987           |                 |
| * Casualty First Name:             | Henry           |                 |
| Casualty Middle Name:              | lamos           |                 |
|                                    | pames           |                 |
| " Casualty Last Name:              | Walter          |                 |
| Date of Death                      | 5/14/2002       | Calendar        |
| Survivor Information               |                 |                 |
| * Survivor First Name:             | Mary            |                 |
| Survivor Middle Name:              | Elizabeth       |                 |
| * Survivor Last Name:              | Walter          |                 |
| Care of:                           |                 |                 |
| * Casualty Assistance Center       | Fort Buchanan 💌 |                 |
| Is it OK to contact this survivor? | €Yes CNo        |                 |
| * Relation                         | Wife 💌          |                 |
| Survivor Address                   |                 |                 |
| Address                            | 985 Rio Way     |                 |
| Address cont.                      | unit 78         |                 |
| City or Town                       | Puerto Rico     |                 |
| State or Province                  | Puerto Rico 💌   |                 |
| Zip or Postal Code                 | 00610           |                 |
| Contact details                    |                 |                 |
| Email Address                      | mwalter@aol.com |                 |
| Primary Phone                      | 787-555-5555    |                 |
| Secondary Phone                    |                 |                 |
|                                    |                 |                 |
|                                    |                 | Create SDS Case |

Figure 13 Creating an SOS case

The new case will now display in the **Newly Assigned Clients** section of the **Clients** tab. The case can now be viewed, edited or have new contacts added.

#### 3.4.1 Edit a Survivor Record

To update information on a Survivor record, complete the following steps:

- 1. From the SOS dashboard click on the **Clients** tab.
- 2. Locate the case and **Survivor Info**.

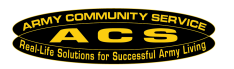

- 3. Click on the **Survivor Details** link to display the **View Survivor Record** page.
- 4. Click the **Edit** button.
- 5. Update the information and click **Save Survivor** to save the record.

|                                    | Survivor Outreach Services   |
|------------------------------------|------------------------------|
| Survivor Information               |                              |
| * First Name                       | Genny                        |
| Middle Name                        | М                            |
| * Last Name                        | Rodgers                      |
| Care of:                           |                              |
| * CAC Center                       | Fort Buchanan 💌              |
| Is it OK to contact this survivor? | ⊙ Yes C No                   |
| Soldier Information                |                              |
| Casualty Full Name                 | Rodgers, John                |
| Relationship                       | Nephew                       |
| Date of Death                      | 1/12/2007                    |
| Case Number                        | 267203                       |
|                                    |                              |
| Home Address                       |                              |
| Address                            | 5434 Ingraham Street         |
| Address cont.                      |                              |
| City or Town                       | Puerto Rico                  |
| State or Province                  | Puerto Rico                  |
| Zip or Postal Code                 | 00601                        |
| Contact details                    |                              |
| email address                      | GennyRodgers@aol.com         |
| Primary Phone:                     | 787-234-5555                 |
|                                    |                              |
|                                    | Save Survivor Delete Return  |
|                                    | Figure 14 Editing a survivor |

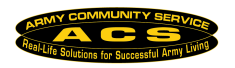

#### **3.4.2 Edit a Casualty Record**

The **Update Casualty Record** information includes the Case Number, First Name, Middle Name, Last Name, and Date of Death. It also includes Military Information and Family Members linked to the casualty.

To update information on a Casualty record, complete the following steps:

- 1. From the SOS dashboard click on the **Clients** tab
- 2. Locate the case and **Casualty Info**.
- 3. Click on the **Casualty Details** link to display the **Update Casualty Record** page.
- 4. Update the information and click on the **Update Casualty Record** button to save the record.

| Case Number                         |                                |           |              |
|-------------------------------------|--------------------------------|-----------|--------------|
| 267208                              |                                |           |              |
| First Name                          | Middle Name                    | Last Name |              |
| Jackson                             | William                        | Bryant    |              |
| Date of Death<br>5/28/2009 Calendar |                                |           |              |
| 4ilitary Information (if known)     |                                |           |              |
| Branch of Service: Rank             | Personnel Cate     Active Duty | egory     |              |
| [:::::]                             |                                |           |              |
| Family Members                      |                                |           |              |
|                                     |                                |           |              |
| <u>lame</u>                         |                                |           | Relationship |
| Iryant, Candice                     |                                |           | Father       |
|                                     |                                |           | Brother      |
| Bryant, Jason                       |                                |           |              |
| Bryant, Jason                       |                                |           |              |

Figure 15 Updating a causality record

### 3.5 Search and Advance Search

#### 3.5.1 Search

Use the **Search** box on the SOS homepage to search for cases using survivor last names. Type in a **last name** and click the **Search** button to display results.

| Williams | Search |
|----------|--------|
| Advanced |        |

Figure 16 Last name search

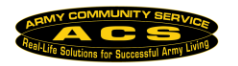

#### 3.5.2 Advance Search

The **Advance Search** is used to further filter search results based on information like Case ID, NOK CAC, Solider Last Name and more.

The more information placed in the **Advance Search** fields the more restricted the search results will become.

- 1. From the SOS dashboard, click the Advanced link below the **Search** box.
- 2. Enter in the information to search.
- 3. Click the **Search** button to display search results.

| Search               |              | 8                 |         |
|----------------------|--------------|-------------------|---------|
| Survivor Last Name:  | Williams     | Search            | Basic   |
| 2 Soldier Last Name: | Williams     | DCIPS ID:         | 6       |
| NOK CAC:             | Ft. Polk, LA | Relation:         | Brother |
| Case Status:         | All - 4      | Staff Assignment: | All 7   |

Figure 17 Advance search screen

#### Advanced Search Details:

|   | Advanced Search<br>Filters                                                                                                    | Description                                                                                                    |
|---|----------------------------------------------------------------------------------------------------|----------------------------------------------------------------------------------------------------|
| 1 | Survivor Last Name                                                                                                    | Use the Survivor Last Name field to search for a Survivor case by last name.                                                                                                    |
| 2 | Soldier Last Name                                                                                                    | Use the Soldier Last Name field to search for a Casualty Solider case by last name.                                                                                                    |
| 3 | NOK CAC<br>All<br>Ft. Polk, LA<br>Ft. Buchanan, GA<br>Ft. Benning, GA<br>Ft. Stewart, GA<br>Fort Rucker, AL<br>Ft. Hamilton, GA<br>Ft. Knox, KY | Use the NOK CAC dropdown menu to search for a specific CAC location or garrison and the records associated with it.<br><b>Note:</b> Depending on your SOS access level you will be restricted to the CAC locations or garrisons available in the dropdown list. |
| 4 | Case Status                                                                                                    | Use the <b>Case Status</b> dropdown menu to filter your case search                                                                                                    |

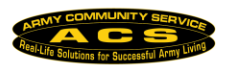

|   | Advanced Search<br>Filters                                                                                                    | Description                                                                                             |
|---|----------------------------------------------------------------------------------------------------|----------------------------------------------------------------------------------------------------|
|   | All<br>All<br>New<br>Active                                                                                                    | results by All, New, or Active status.                                                                  |
| 5 | Case ID                                                                                                    | Use the <b>Case ID</b> or the <b>DCIPS ID</b> field to search by case number.                           |
| 6 | All         Aunt         Brother         Cousin         Daughter         Father         Friend         Granddaughter         Granddaughter         Granddaughter         Grandson         Husband         Mother         Nephew         Niece         Other         Sister         Son         Uncle         Unknown         Wife | Use the <b>Relation</b> dropdown menu to filter search results by relationship to the Casualty Soldier. |
| 7 | Staff Assignment<br>All<br>All<br>Assigned<br>Un-Assigned                                                                                                    | Use the <b>Staff Assignment</b> to filter case search results by All, Assigned, or Un-Assigned status.  |
| 8 | Search                                                                                                    | Click the <b>Search</b> button to perform the search.                                                   |

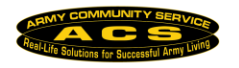

# 4. For Additional Assistance

For any additional questions that this guide did not answer, contact the ACS Staff Technical Support Team at <a href="mailto:support@acsstaff.org">support@acsstaff.org</a>.

Please do not hesitate to contact us regarding your comments, thoughts, or ideas on how we can continue to meet your needs.

You can also email us through the **Feedback** link located at the bottom of the screen.

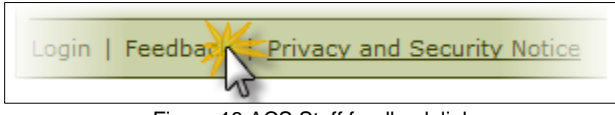

Figure 18 ACS Staff feedback link

You can also access the Feedback screen by clicking on the Contact Us button in the top right of the ACS Staff Homepage:

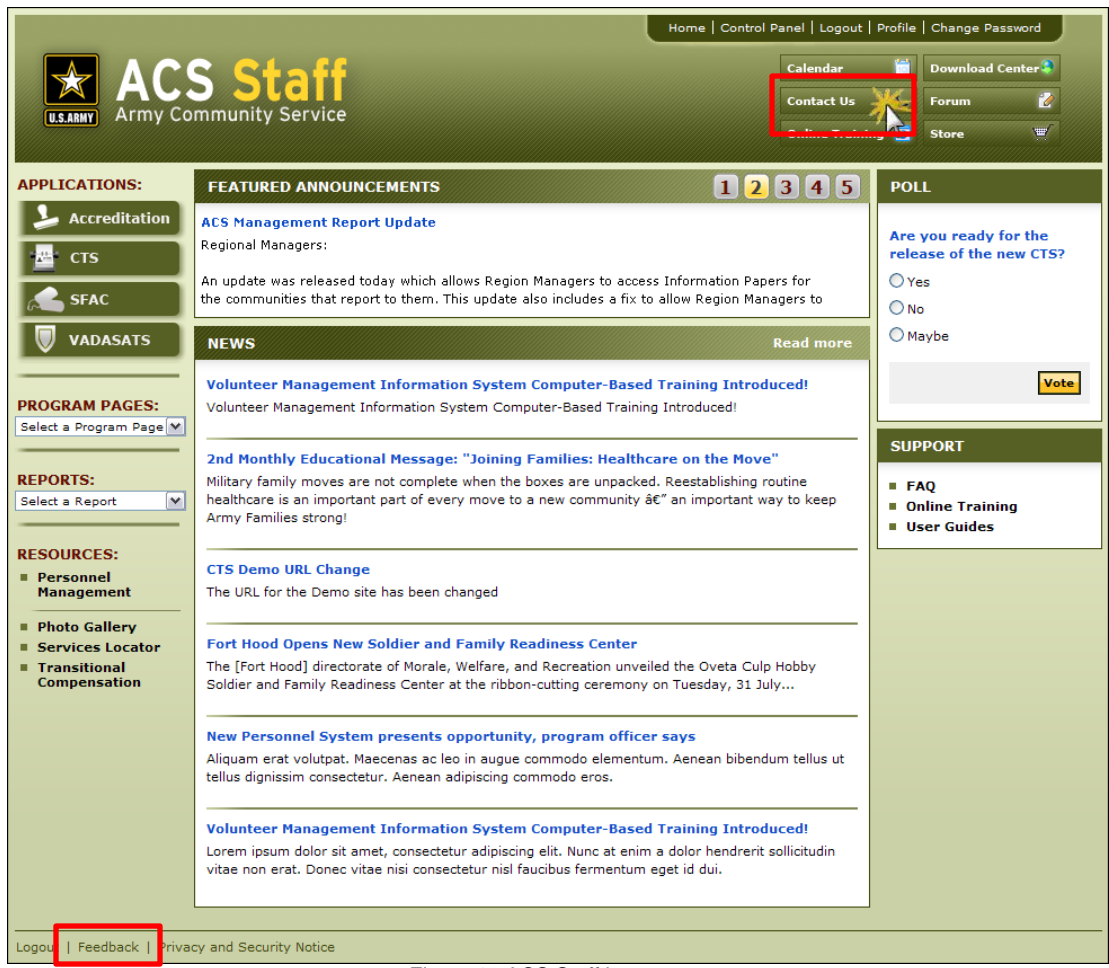

Figure 19 ACS Staff homepage